# TPMS FREQUENTLY ASKED QUESTIONS (FAQS)

### HOW DO I CHECK THE SOFTWARE VERSION OF MY TOOL?

On TS508 go under My Device then About. On all other Autel TPMS tools go under Settings then About. You can also check under the Update App.

## HOW DO I UPDATE MY TOOL?

Go to https://autel.com/us/tpms-registration-updates/ - Once Maxi Suite is downloaded run the program and connect your tool via USB to your computer.

WHAT FREQUENCY IS MY TPMS SENSOR? Utilize Tool Kit on Autel interface and press

Utilize Tool Kit on Autel interface and press any button the key fob/remote. This will read whether the frequency of the sensor is 315mhz or 433mhz. If key fob is unavailable validate YMM or progression programming through options.

## HOW DO I DIAGNOSE MY TPMS SYSTEM?

Utilize Advanced Mode and select TPMS Diagnostics. Trigger all 4 sensors then connect to OBDII to retrieve system DTCs and view current sensor IDs stored in control module. View status screen to detect any TPMS system issues.

HOW DO I PROGRAM MY TPMS SENSOR?

Utilize Advanced Mode and ensure diagnose system first. Under Advanced Mode utilize copy by OBD to clone existing sensor data to new sensor. If you wish to program multiple new sensors at once, utilize Auto-Create to generate new sensor IDs (Relearn Required).

# HOW DO I DO A RELEARN ON MY TPMS SENSOR?

Utilize Advanced Mode and ensure diagnose system first. Perform OBD Relearn if available, after triggering all 4 sensors ensure OBDII is connected and vehicle ignition is in the on position then hit Y to write new sensor IDs to control unit. If OBD Relearn is not available follow instructions for stationary relearn.

# HOW DO I BYPASS STELLANTIS (CHRYSLER, DODGE, JEEP) SGM?

Ensure you're utilizing an Android Based Autel TPMS tool. For Stellantis, Nissan, and Mercedes-Benz vehicles, users must register their shop and Autel tablet with Auto Authentication Authority (AutoAuth). Separate Subscriptions Required.

If this did not answer your questions or you still need assistance, please contact our **Tech Support team at (855)-288-3587 or email us at USSUPPORT@autel.com** 

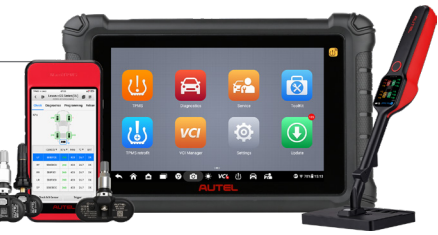

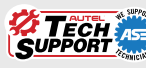

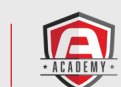

WEB: AUTEL.COM FOLLOW US: @AUTELTOOLS